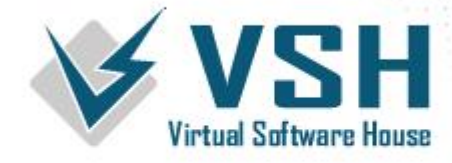

## Como tirar o relatório de Inventário?

1. Selecione a opção Relatórios → Módulo Comercial → Acompanhamento Movimentação dos Produtos.

| Movimentação Cadastros                                        | Relatórios                              | Integração | Ferramentas | Janelas | Ajuda |                                          |        |
|---------------------------------------------------------------|-----------------------------------------|------------|-------------|---------|-------|------------------------------------------|--------|
| VSI<br>First Saftware H<br>Proveders de set                   | Módulo Comercial                        |            |             |         | >     | Consultas das Vendas / Vendedores        | Ctrl+M |
|                                                               | Módulo Financeiro                       |            |             |         | >     | Consultas da Movimentações do Produto    | Ctrl+N |
|                                                               | Módulo Escrituração Fiscal              |            |             |         | >     | Acompanhamento das Vendas                | Ctrl+H |
| Acompanhamento Mor                                            |                                         |            |             |         | >     | Acompanhamento Movimentação dos Produtos |        |
| Definições<br>(AMP:015) - BASE DE DEM<br>REGISTRO DE INVENTÁR | Módulo Cadastros Cliente / Fornecedor   |            |             | cedor   |       | Acompanhamento das Comissões             |        |
|                                                               | Auditoria no Sistema<br>Módulo de (CRM) |            |             |         |       | Desempenho das Vendas                    | Ctrl+E |
|                                                               |                                         |            |             |         |       | Controle dos Produtos                    |        |
|                                                               |                                         |            |             |         |       | Módulo de Expedição                      |        |
|                                                               |                                         |            |             |         |       | Programa Performace                      |        |

2. Na aba **Definições,** selecione o relatório **Registro de Inventário,** preencha o **período desejado** e clique em **Visualizar.** 

| Acompanhamento Movimentação dos Produtos                                                                                                    |                                      |
|----------------------------------------------------------------------------------------------------|--------------------------------------|
| Definições Visualizar                                                                                                    | Eechar                               |
| <ul> <li>Q1 - Análise da Média de Vendas por R</li> <li>Q2 - Produtos Vendidos</li> <li>Q3 - Movimentação dos Produtos</li> <li>Q4 - Movimentação dos Produtos VFE</li> <li>Q5 - Registro de Inventário</li> <li>Q6 - Volume de Compras</li> <li>Q7 - Relação de Produtos Desativado n</li> <li>Q6 - Relação de Produtos Desativado n</li> <li>Q6 - Relação de Compras Detativado n</li> <li>Q6 - Relação de Compras por Fabricante</li> <li>Q1 - Relação de Compras por Fabricante</li> <li>Q1 - Relação de Compras por Fabricante</li> <li>Q1 - Relação de Compras Detalhado</li> <li>Q1 - Relação Compras Detalhado</li> <li>Q1 - Relatório Guantitavivo Compra e V</li> </ul> | Unidade Negócio BASE DE DEMONSTRACAO |
|                                                                                                    | Mês / Ano 12/2023                    |
|                                                                                                    |                                      |

3. Então o relatório será apresentado e você poderá escolher imprimir, exportar para Excel ou apenas visualizar as informações.

Página

Æ

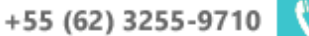